STH-M02ZB User's Manual

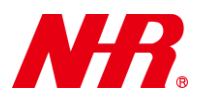

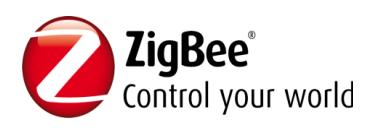

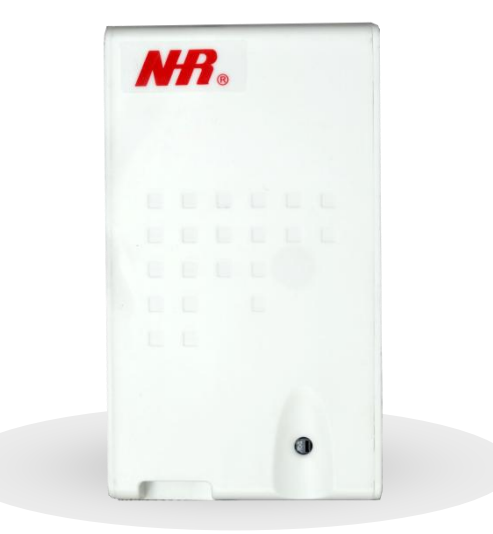

# STH-M02ZB User's Manual (ZigBee HA Profile)

### Ver. 1.03

Copyright 2011-14 Nietzsche Enterprise Co., Ltd. All rights reserved.

Nietzsche Enterprise reserves the right to make changes and improvements to its products without notice.

Contact Information: Email: service@nhr.com.tw, Website: www.nhr.com.tw

## **Content**

| 1)                         | Package Content and STH-M02ZB Views                            | 2 |  |  |
|----------------------------|----------------------------------------------------------------|---|--|--|
| 2)                         | Installing Mounting for STH-M02ZB                              | 3 |  |  |
| 3)                         | Powering On STH-M02ZB                                          | 4 |  |  |
| 4)                         | Joining STH-M02ZB to the Network                               | 4 |  |  |
| 5)                         | Enabling STH-M02ZB to Permit Join Other Devices to its Network | 5 |  |  |
| 6)                         | Removing STH-M02ZB from the Parent's Network                   | 5 |  |  |
| 7)                         | Setting Transmission Interval for STH-M02ZB                    | 6 |  |  |
| 8)                         | STH-M02ZB LED Status                                           | 7 |  |  |
| 9)                         | ZigBee Reset                                                   | 7 |  |  |
| 10) Product Specifications |                                                                |   |  |  |

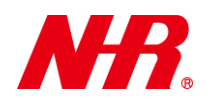

Congratulations for choosing a world-class digital temperature and humidity sensor using ZigBee wireless transmission technology. This manual is designed to help set up and get the most from the sensor in a few short minutes.

Safety notice: Please read and follow the instructions before using this product

- To prevent electrical shock or fire, do not disassemble or expose the unit to liquids of any kind
- Only use attachments and / or accessories specified by the manufacturer

## **<u>1 Package Content and STH-M02ZB Views</u>**

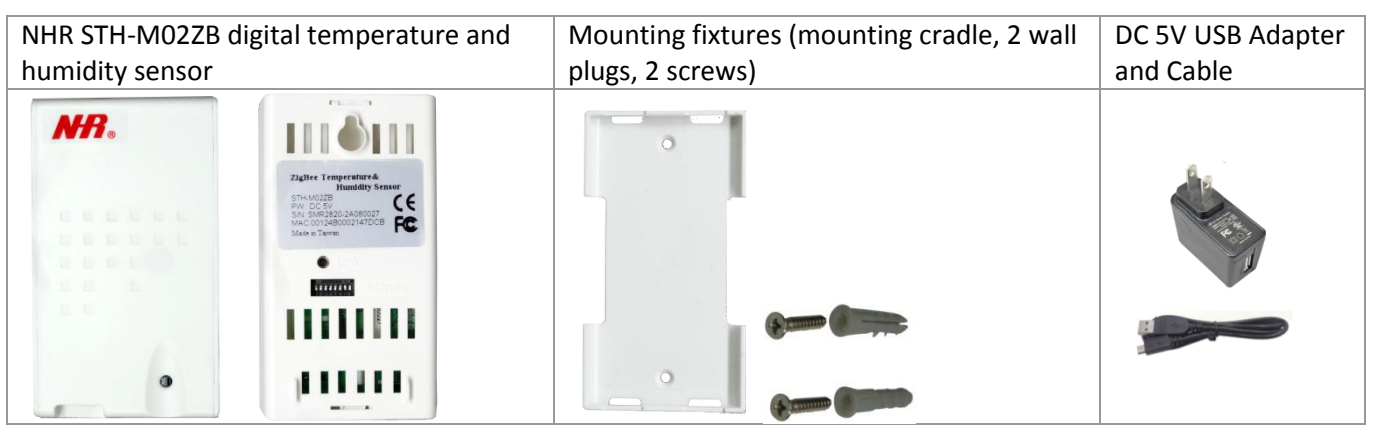

If any of the above is missing please contact your supplier.

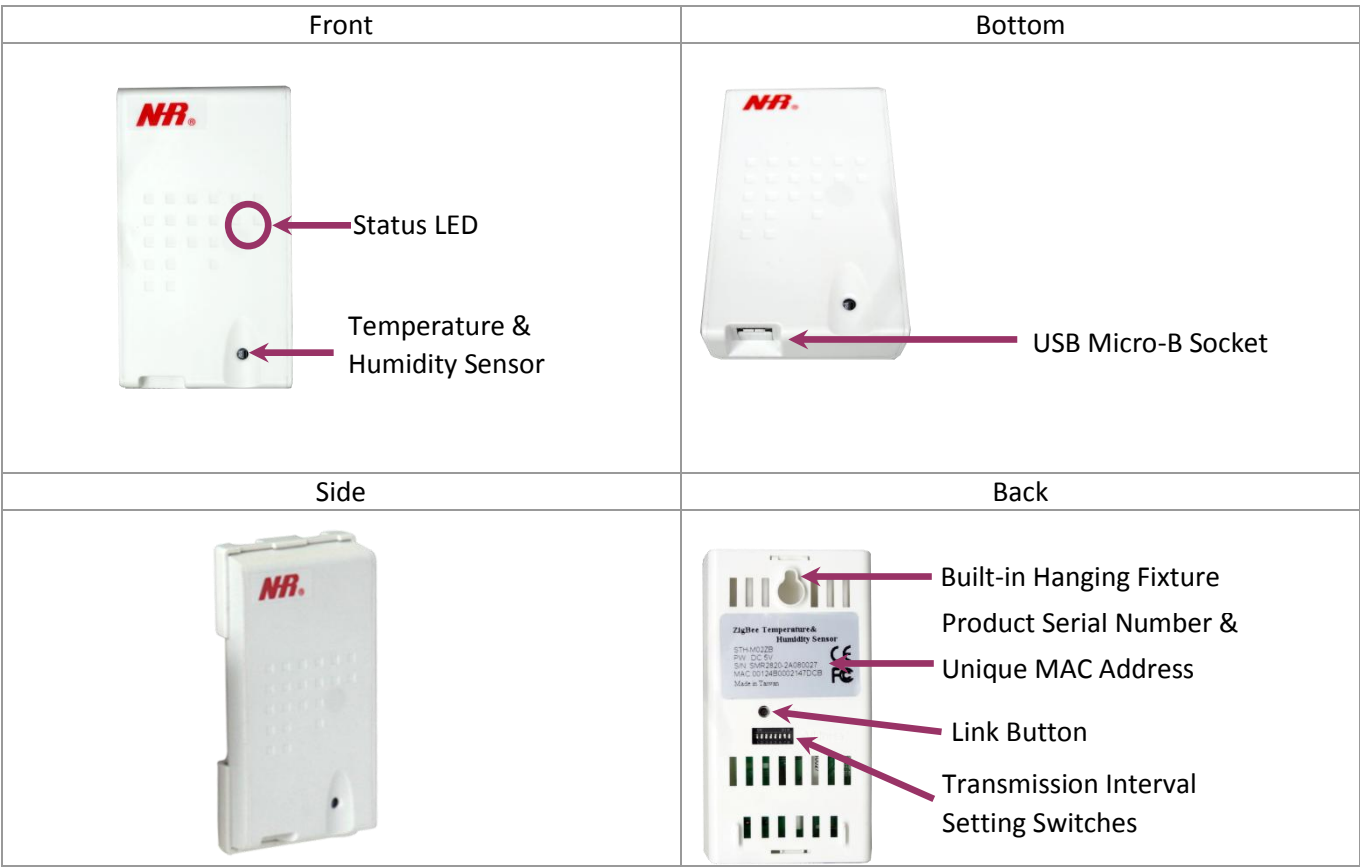

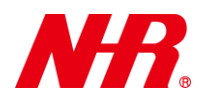

#### 2 Installing Mounting for STH-M02ZB

**Requirements:** 

- Mounting fixtures
- Drill with 5mm (0.2 inches) drill bit size (if using wall plugs) or 3.5mm (0.14 inches) drill bit size (if not using wall plugs)
- Size 1 Phillips screwdriver
- a) Locate STH-M02ZB within 1.0m of AC mains socket and with at least 15cm (approx.. 6 inches) spacing on each side (except on mounting side) avoiding the following sources of interference: direct sunlight, air flow from vents, fans, doors, windows, heaters, sources of steam, oil vapor, etc.

### For installation using the mounting cradle -

- b) If necessary, pre-drill mounting holes (use mounting cradle for alignment) with the appropriate drill bit – 5mm (approx. 0.2 inches) if using wall plugs or 3.5mm (approx. 0.14 inches) if not using wall plugs.
- c) If necessary, first insert wall plugs into the 2 holes, then use size 1 Phillips screwdriver to fasten the screws securing the mounting cradle. Note: pay careful attention to the orientation of the mounting cradle.
- d) Install and remove STH-M02ZB using the following 2-step action to ensure the mounting cradle has been correctly and securely installed and STH-M02ZB can be installed and removed.

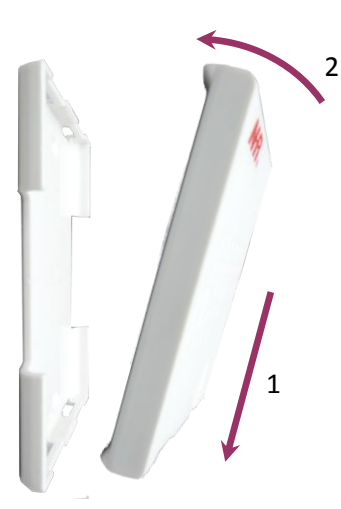

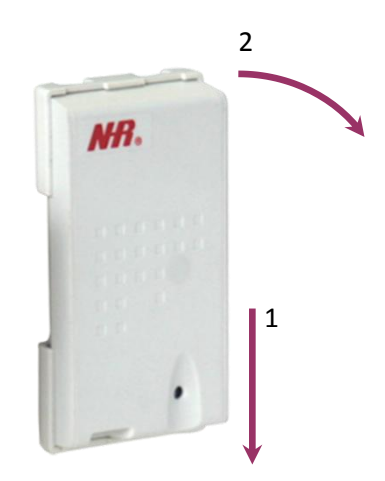

For installation using the built-in hanging fixture -

- b) If necessary, pre-drill mounting hole with the appropriate drill bit 5mm (approx. 0.2 inches) if using wall plugs or 3.5mm (approx. 0.14 inches) if not using wall plugs.
- c) If necessary, first insert the wall plug, then use size 1 Phillips screwdriver to fasten the screw, leaving 2mm (0.08 inches) protruding for seating STH-M02ZB's built-in hanging fixture.
- d) Hang and remove STH-M02ZB on the protruding screw to ensure it can be installed and removed.

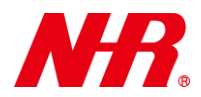

Initial hardware installation for STH-M02ZB has been successfully completed.

### <u>3 Powering On STH-M02ZB</u>

Requirements:

- DC 5V USB adapter and cable
- a) Connect USB cable's Standard-A plug to DC 5V USB adapter and plug into live AC Mains socket.
- b) Connect USB cable's Micro-B plug to STH-M02ZB.
- c) The status LED on STH-M02ZB should start flashing to indicate its current state:

| Blue LED                  | Status                                                             |  |
|---------------------------|--------------------------------------------------------------------|--|
| 1 flash every 5 seconds   | Ready to join a parent device                                      |  |
| 1 flash every 2 seconds   | Already joined a parent device and functioning normally            |  |
| 2 flashes every 5 seconds | Already joined but unable find a parent device in the same network |  |

STH-M02ZB has been successfully powered on.

**Recommendation:** It is strongly recommended to power on STH-M02ZB **just before** joining to parent device or when required as this will reduce power wastage and RF traffic.

### 4 Joining STH-M02ZB to the Network

Requirements:

- Parent device, such as coordinator (eg. WZB-01USBC, WZB-02485C), gateway (eg. G07-W, WZB-05ET), or router (eg. WZB-01USBR, WZB-02485R)
- Sharp pointed tool
- a) Ensure parent device is powered on (see relevant device's manual).
- b) Power on STH-M02ZB ensuring it is in *ready to join* status (blue LED flash once every 5 seconds).
- c) Enable *permit join* status on parent device (see relevant device's manual) and check STH-M02ZB joined the parent device.
- d) If STH-M02ZB has successfully joined the parent device, the blue LED should flash 3 times, then once every 2 seconds.

If STH-M02ZB's blue LED does not flash once every 2 seconds, then it has not successfully joined. Repeat above steps until STH-M02ZB has joined successfully. If STH-M02ZB has still not joined after a few attempts, check it is within the operational range of 100m (line of sight) from the parent device and away from other 2.4GHz devices that might interfere with its operations.

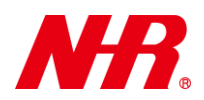

If STH-M02ZB has joined successfully, but the blue LED flashes twice every 5 seconds (*disconnected*), then check parent device is correctly powered on. If the parent device is functioning correctly, STH-M02ZB may be out of range or experiencing interference, additional router(s) may need to be added to ensure good connections.

### 5 Enabling STH-M02ZB to Permit Join Other Devices to its Network

Requirements:

- Child device, such as router (eg. STH-M02ZB, WZB-01USBR, WZB-02485R), or end device (eg. STH-01 series, STH-M02ZB, STH-03ZB, S05 series)
- Sharp pointed tool
- a) Ensure STH-M02ZB is powered on (see "**Powering On STH-M02ZB**") and has already joined the parent's network (blue LED flash twice every 5 seconds).
- b) Ensure child device(s) to be joined to STH-M02ZB's network is in *ready to join* status (see relevant device's manual).
- c) Use a sharp pointed tool to apply 1 quick press to the link switch on STH-M02ZB, the blue LED will flash twice every 3 seconds for up to 60 seconds to *permit join* other devices to its network.
- d) If a child device has successfully joined STH-M02ZB's network, the red LED should flash twice.

### 6 Removing STH-M02ZB from the Parent's Network

Requirements:

- Sharp pointed tool
- a) Ensure parent device is powered on (see relevant device's manual).
- b) Ensure STH-M02ZB is powered on (see "**Powering On STH-M02ZB**") and has already joined the parent's network (blue LED flash twice every 5 seconds).
- c) Use a sharp pointed tool to apply 3 quick presses to the link switch on STH-M02ZB, the red LED will flash rapidly for up to 30 seconds or until successful removal.
- d) If STH-M02ZB has been successfully removed, the blue LED should flash once every 5seconds.

**Recommendation:** Before removing STH-M02ZB from the network, please ensure its router capability is no longer needed on the network by child device(s). Once STH-M02ZB has been removed from the network, it is suggested to remove power from the STH-M02ZB when not in use to reduce power wastage, RF traffic, and unintentional joining to original or new network.

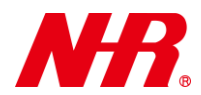

#### 7 Setting Transmission Interval for STH-M02ZB

- a) If necessary, remove the STH-M02ZB from its mounting (see "Installing Mounting for STH-M02ZB").
- b) Set the transmission interval using switches 4-8 based on the following DIP switch positions:

| Transmit Interval | DIP Switch Setting | Transmit Interval | DIP Switch Setting |
|-------------------|--------------------|-------------------|--------------------|
| 1 Second          | ON<br>4 5 6 7 8    | 1 Minute          | ON<br>4 5 6 7 8    |
| 5 Seconds         | ON<br>4 5 6 7 8    | 5 Minutes         | ON<br>4 5 6 7 8    |
| 10 Seconds        | ON<br>4 5 6 7 8    | 10 Minutes        | ON<br>4 5 6 7 8    |
| 15 Seconds        | ON<br>4 5 6 7 8    | 15 Minutes        | ON<br>4 5 6 7 8    |
| 20 Seconds        | ON<br>4 5 6 7 8    | 20 Minutes        | ON<br>4 5 6 7 8    |
| 25 Seconds        | ON<br>4 5 6 7 8    | 25 Minutes        | ON<br>4 5 6 7 8    |
| 30 Seconds        | ON<br>4 5 6 7 8    | 30 Minutes        |                    |
| 35 Seconds        | ON<br>4 5 6 7 8    | 35 Minutes        |                    |
| 40 Seconds        | ON<br>4 5 6 7 8    | 40 Minutes        |                    |
| 45 Seconds        | ON<br>4 5 6 7 8    | 45 Minutes        |                    |
| 50 Seconds        | ON<br>4 5 6 7 8    | 50 Minutes        |                    |
| 55 Seconds        |                    | 55 Minutes        |                    |
| 60 Seconds        | ON<br>4 5 6 7 8    | 60 Minutes        |                    |
| 65 Seconds        | ON<br>4 5 6 7 8    | 65 Minutes        | ON<br>4 5 6 7 8    |
| 70 Seconds        |                    | 70 Minutes        | ON<br>4 5 6 7 8    |
| 75 Seconds        | ON<br>4 5 6 7 8    | 75 Minutes        | ON<br>4 5 6 7 8    |

- c) Ensure STH-M02ZB is joined to a parent device (see "Joining STH-M02ZB to the Network").
- d) Use software for reading information from coordinator or gateway device (see relevant device's manual) to confirm STH-M02ZB transmissions are being received at the correct interval.
- e) If necessary, replace STH-M02ZB into its mounting (see "Installing mounting for STH-M02ZB").

Transmission interval setting has been successfully configured.

**Note:** Transmission interval is read at power on, a power cycle is required to effect interval change.

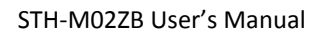

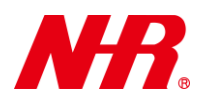

#### 8 STH-M02ZB LED Status

#### The table below shows the LED status for STH-M02ZB:

| LED Sequence                    | Status                                                         |  |
|---------------------------------|----------------------------------------------------------------|--|
| Blue LED:                       | <i>Ready to join</i> – ready to join network of parent device  |  |
| 1 flash every 5 seconds         | (coordinator, gateway, or router)                              |  |
| Blue LED:                       | Successfully joined – joined network of parent device          |  |
| 3 flashes (one time)            |                                                                |  |
| Blue LED:                       | Normal Operations – joined network of parent device and        |  |
| 1 flash every 2 seconds         | functioning normally                                           |  |
| Blue LED:                       | Permit join – permit requests from other devices (routers /    |  |
| 2 flashes every 3 seconds       | sensors) to join the network                                   |  |
| Blue LED:                       | Disconnected – joined network, but unable to find any          |  |
| 2 flashes every 5 seconds       | parent device of the network                                   |  |
| Red LED:                        | Device joined – device (router / sensor) joined to the         |  |
| 2 flashes (one time)            | network                                                        |  |
| Red LED:                        | Device removed – device (router / sensor) successfully         |  |
| 3 flashes (one time)            | removed from the network                                       |  |
| Red LED:                        | <i>Removing</i> – being removed from the network of the parent |  |
| rapid flashing up to 30 seconds | device                                                         |  |
| Blue & Red LED:                 | ZigBee Reset – reset to factory default, remove all ZigBee     |  |
| ON                              | network linkages                                               |  |

#### 9 ZigBee Reset

In the case where the parent devices (coordinator, gateway, or router) for STH-M02ZB are no longer available or have been reset, STH-M02ZB will need to be reset by applying a 5-second press to the link switch, the blue & red LEDs will both come on during the reset, then the blue LED should show *ready to join* status (flash once every 5 seconds).

**Recommendation:** Before removing power from STH-M02ZB, removing it from the network or resetting, please ensure its router capability is no longer needed on the network by child device(s). Once STH-M02ZB has been removed from the network or reset, it is suggested to remove power from the STH-M02ZB when not in use to reduce power wastage, RF traffic, and unintentional joining to original or new network.

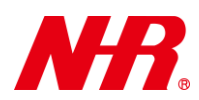

### **10 Product Specifications**

| Measuring Element     | Built-in combined temperature and humidity sensor                  |                                 |  |
|-----------------------|--------------------------------------------------------------------|---------------------------------|--|
| Wireless Protocol     | Compliant IEEE 802.15.4, ZigBee2007 / PRO HA Profile               |                                 |  |
| Operating Frequency   | 2.4GHz ISM band                                                    |                                 |  |
| Transmission Range    | 100m (328ft) line of sight                                         |                                 |  |
| RF Output Power       | 1mW / 0dBm                                                         |                                 |  |
| Power Supply          | DC 5V USB Adapter                                                  |                                 |  |
| Operating Environment | 0 ~ +40°C, < 85% relative humidity                                 |                                 |  |
| Power Consumption     | TX: 35mA                                                           |                                 |  |
| Measurement Accuracy  | Temperature: ±0.5°C, Humidity: ±5%                                 |                                 |  |
| Network Topology      | Star / Tree / Mesh                                                 |                                 |  |
| Transmit Interval     | 1 second to 75 minutes, based on DIP switch setting                |                                 |  |
|                       | Coordinator                                                        | WZB-01USBC / WZB-02485C         |  |
| Enabling Devices      | Gateway                                                            | G07-W / WZB-05ET                |  |
|                       | Router                                                             | S05-R / WZB-01USBR / WZB-02485R |  |
| Dimensions            | 85(L) x 48(W) x 11(H) mm                                           |                                 |  |
| Weight                | 19.8g / 0.64oz. (Exclude Cable) ; 97.2g/ 3.42 oz. (Includes Cable) |                                 |  |
| Supported Systems     | Windows NT ~ Win 8                                                 |                                 |  |
| Certifications        | CE / FCC                                                           |                                 |  |